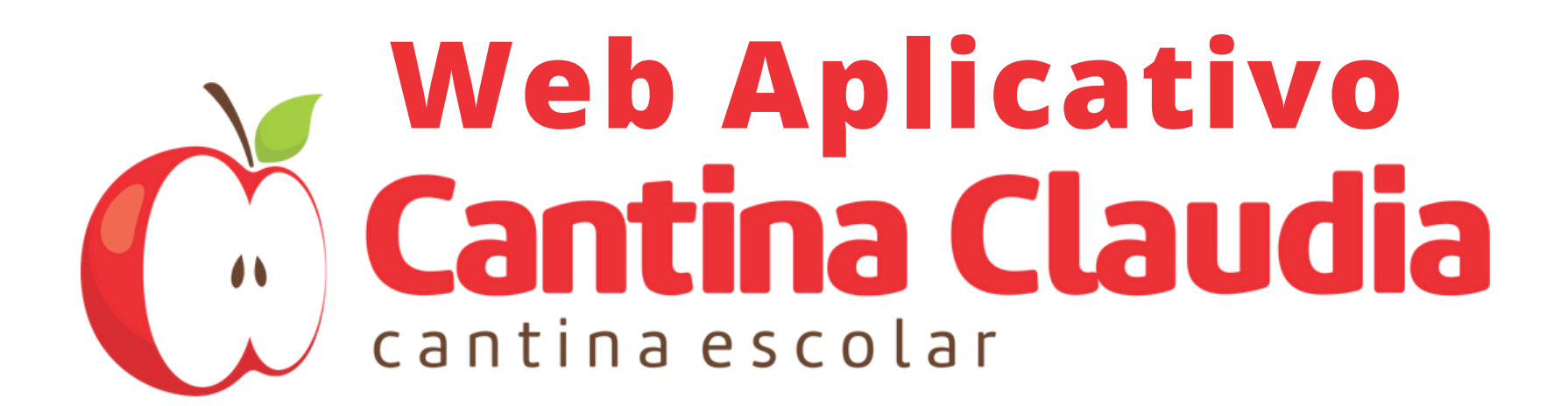

#### Acessos:

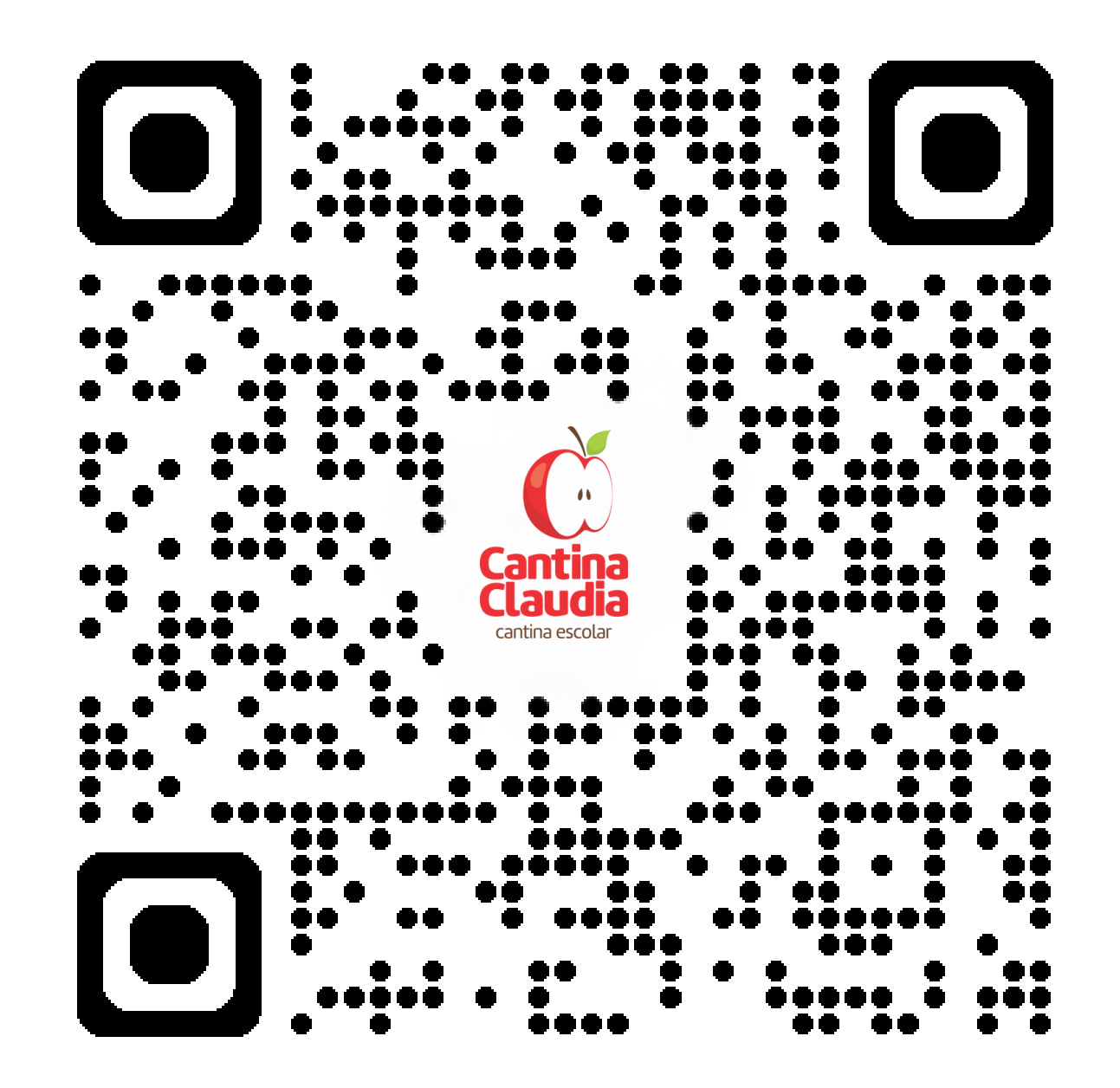

### cantinadaclaudia.com.br

### Cadastro:

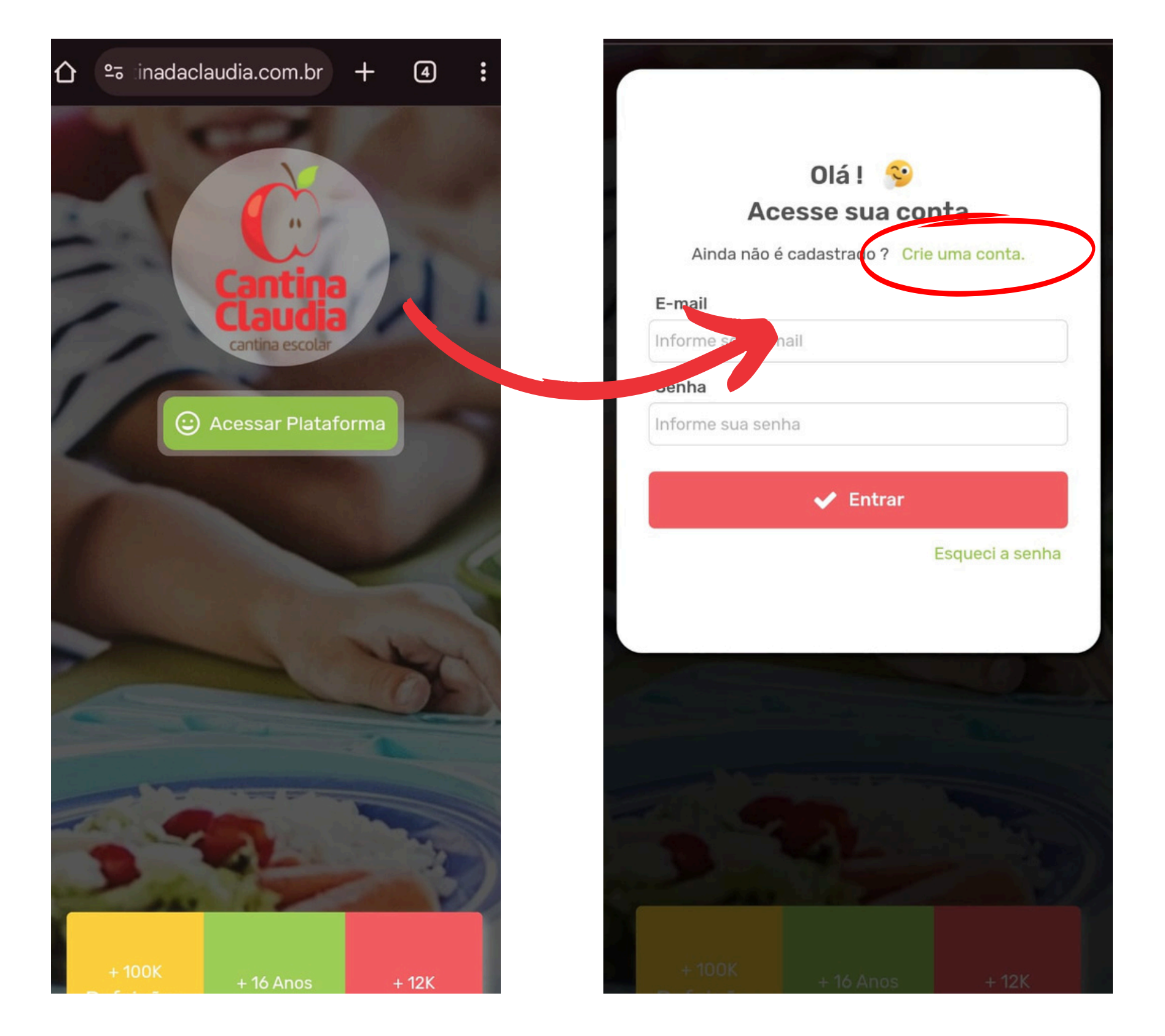

Após entrar no web aplicativo faça o cadastro, usando os dados do **responsável.** 

### Cadastro:

#### Criar Conta

Finalize o seu cadastro para acessar !

#### Nome do resposável

Informe o nome do responsável

#### CPF

Informe o CPF do responsável

#### E-mail

Informe o seu e-mail

#### Celular

Informe o celular que irá receber as notificações

#### Senha

Informe sua senha de acesso

#### Confirmação de senha

Confirme sua senha de acesso

#### 🗸 Criar Conta

Ao clicar em "Criar conta", você concorda com os termos e a política de privacidade da plataforma.

Já tem um cadastro ? Acesse sua conta.

#### Confirme os dados crie uma conta.

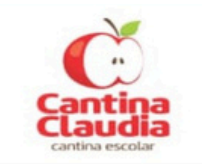

Sarah Saldo Atual: R\$0,00

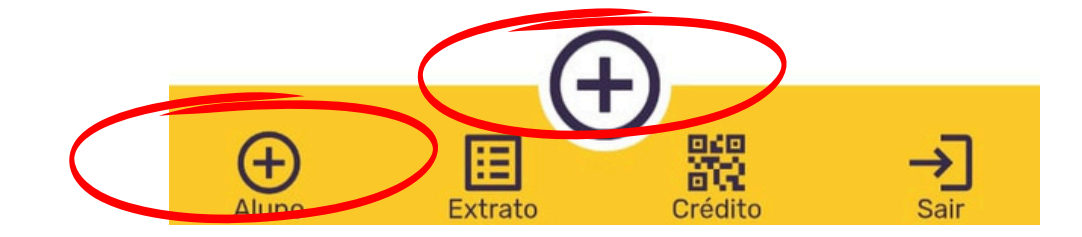

#### Inclua o Aluno usando o **ícone +,** você pode incluir mais de um aluno

| CI                  | lick aqui para<br>nserir a foto<br>do aluno |
|---------------------|---------------------------------------------|
| Nome do Aluno       |                                             |
| Informe o Nome do   | Aluno                                       |
| Classe              |                                             |
| Defina a Classe do  | Aluno ~                                     |
| Tipo de Cobrança    |                                             |
| Defina um tipo de o | cobrança 🗸 🗸                                |
| Matricula           | Carteirinha                                 |
| Informe o Número    | Código de Barras                            |
| Sair                | Gravar                                      |
|                     |                                             |
|                     |                                             |
|                     |                                             |
|                     |                                             |

|  | Aluno | Extrato | Crédito | Sair |
|--|-------|---------|---------|------|
|--|-------|---------|---------|------|

# Preencha com os dados do aluno, você pode também subir a foto da criança.

| Aluno               | ×                |   |
|---------------------|------------------|---|
| CI                  | ick aqui para    |   |
|                     | do aluno         |   |
| Nome do Aluno       |                  | I |
| Informe o Nome do   | Aluno            |   |
| Classe              |                  |   |
| Classe              |                  | I |
| Denna a Glasse do i | Aluno            | I |
| Tipo de Cobrança    |                  | I |
| Defina um tipo de c | obrança          |   |
| Matricula           | Carteirinha      | 1 |
| Informe o Número    | Código de Barras |   |
| Sair                | Gravar           |   |
|                     |                  | 1 |
|                     |                  |   |
|                     |                  |   |
|                     |                  |   |
|                     | _                |   |
|                     |                  |   |
|                     |                  |   |
|                     |                  |   |

| Aluno         |     |
|---------------|-----|
|               |     |
| Colaborador   | 0   |
| Ensino Médio  | 0   |
| Fundamental 1 | 0   |
| undamental II | 0   |
| Infantil III  | 0   |
| Infantil IV   | 0   |
| Infantil V    | 0   |
|               |     |
|               | ->] |

#### Selecione a série do aluno.

| ~~~~                               |                                         |    | ~~~                        |                                            |   |
|------------------------------------|-----------------------------------------|----|----------------------------|--------------------------------------------|---|
| Aluno                              |                                         | )  | Aluno                      |                                            |   |
| Click<br>ins<br>d<br>Nome do Aluno | k aqui para<br>serir a foto<br>do aluno |    | Cli<br>ir<br>Nome do Aluno | ick aqui para<br>nserir a foto<br>do aluno |   |
| Informe o Nome do A                | luno                                    |    | Informe o Nome do          | Aluno                                      |   |
| Classe                             |                                         |    | Classe                     |                                            |   |
| Defina a Classe do Al              | uno ~                                   | C  | onta Corrente              | e                                          | 0 |
| Tipo de Cobrança                   |                                         |    |                            |                                            |   |
| Defina um tipo de col              | branc ~                                 | Bo | oleto                      |                                            | 0 |
| Matricula C                        | Carten ha                               |    | мацісціа                   | Garteinnna                                 |   |
| Informe o Número                   | Código de servas                        |    | Informe o Número           | Código de Barras                           |   |
| Sair                               | Gravar                                  |    | Sair                       | Gravar                                     |   |
|                                    |                                         |    |                            |                                            |   |
|                                    |                                         |    |                            |                                            |   |
|                                    |                                         |    |                            |                                            |   |
|                                    | +                                       |    |                            | (+)                                        |   |

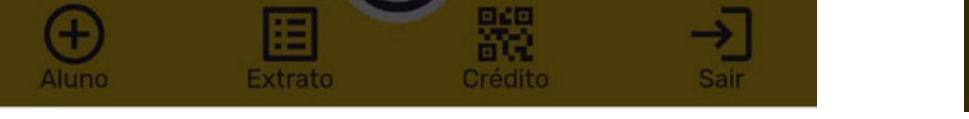

Escolha o tipo de cobrança. Opção **boleto** é para cobrança de contratos fixos, como da Educação Infantil.

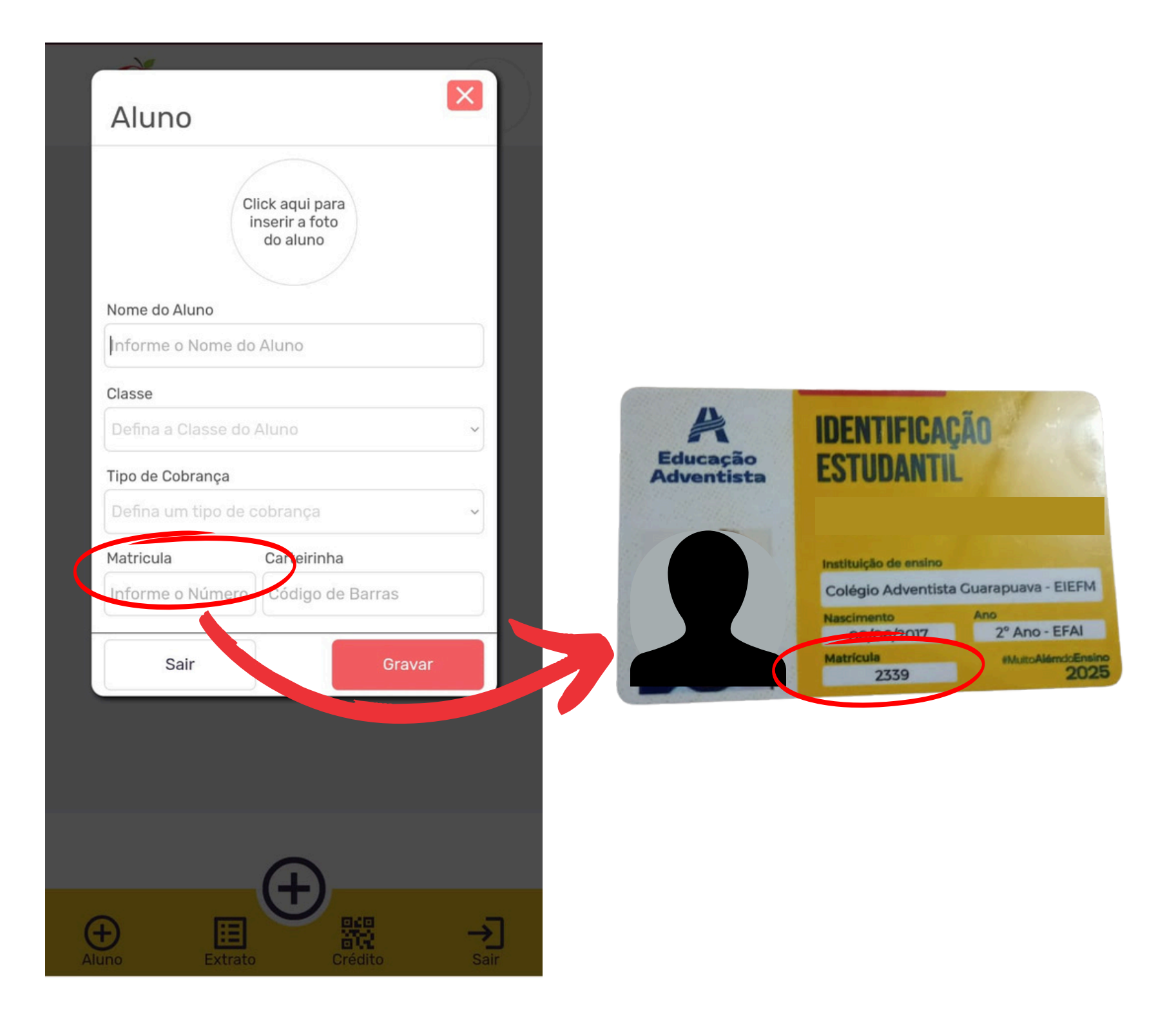

# Preencha a matricula com os dados da **carteirinha de estudante** do aluno.

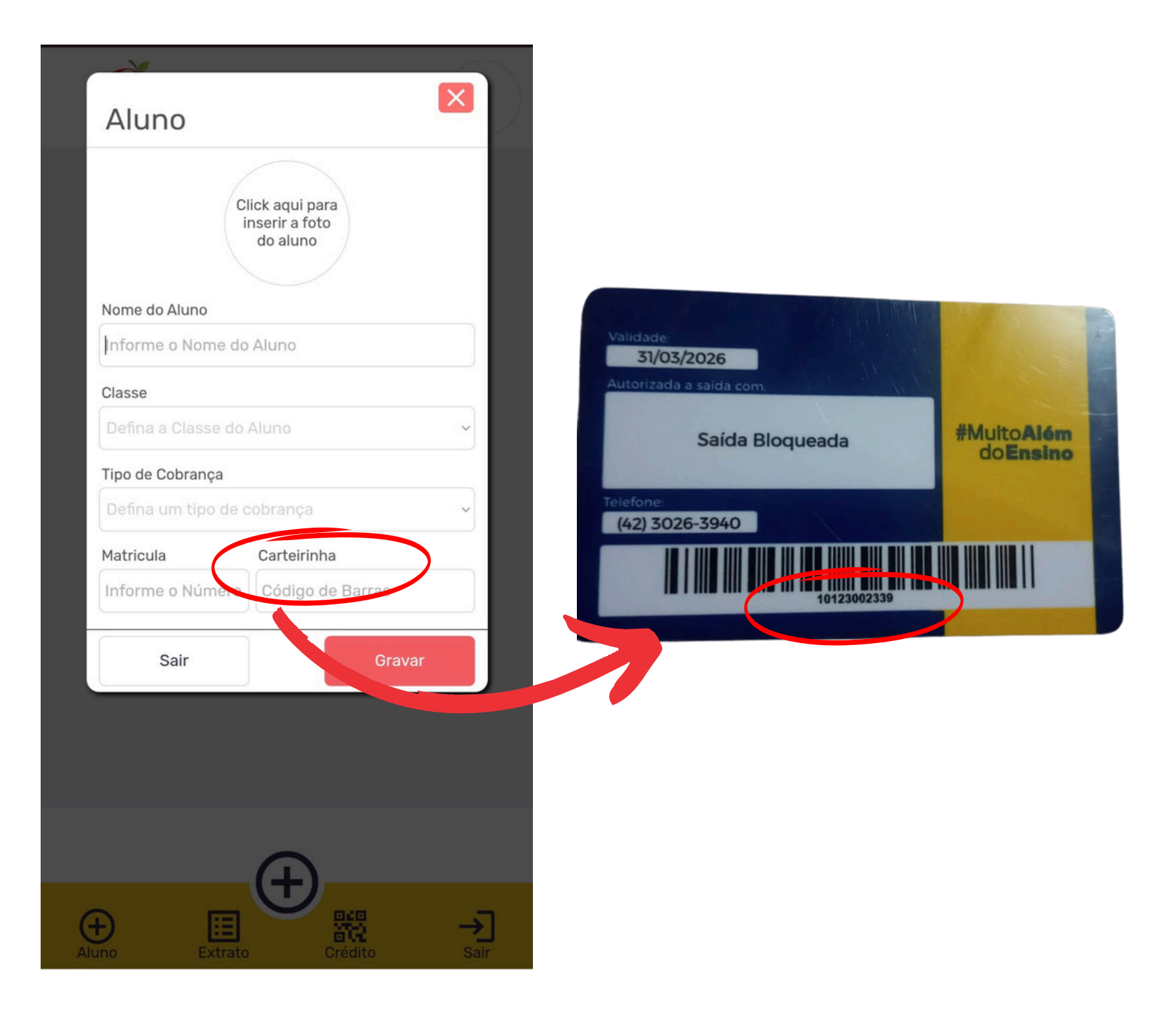

Preencha o código com os dados do **verso** da carteirinha de estudante do aluno.

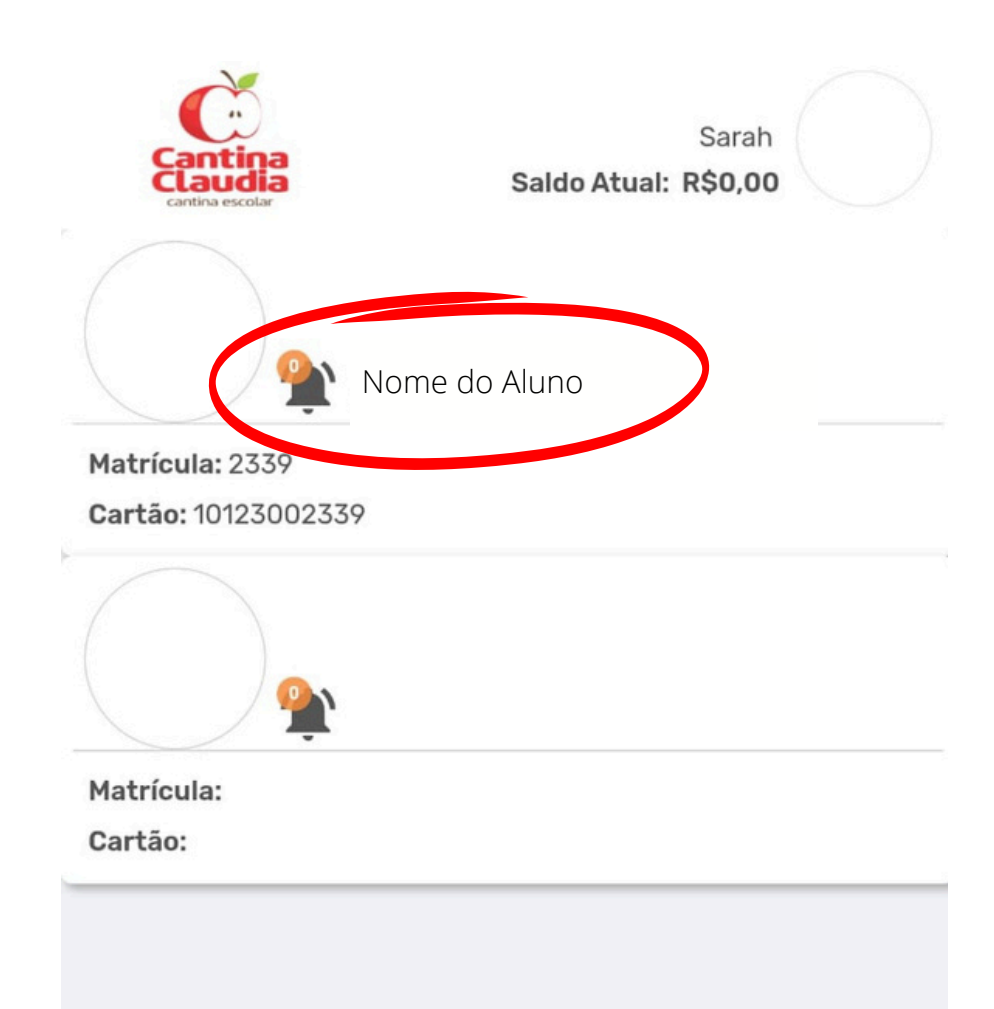

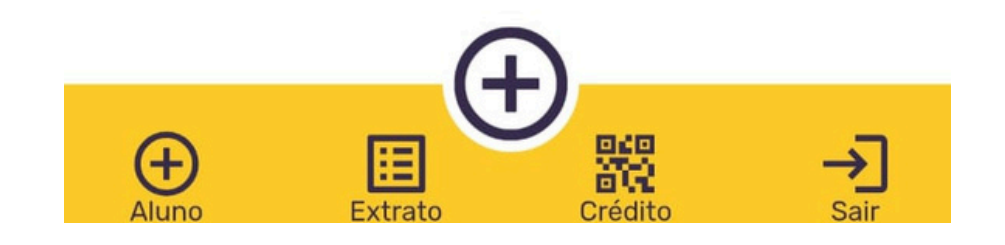

Pronto, aluno cadastrado, você pode confirmar ao aparecer o nome do aluno na **tela Inicial.** 

### Adicione Crédito:

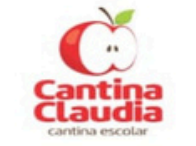

Sarah Saldo Atual: R\$0,00

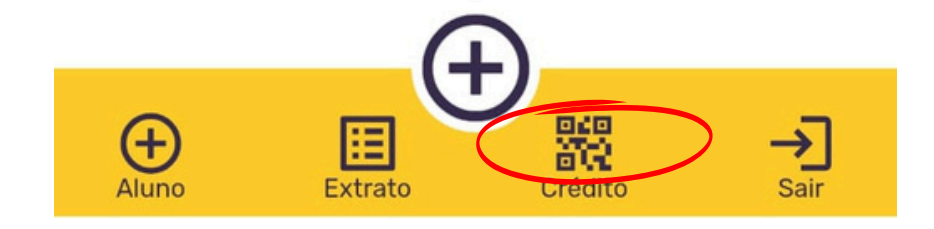

Adicione o saldo desejado usando o ícone de QRcode. Você será direcionado ao pagamento **via pix.** 

## Acompanhe

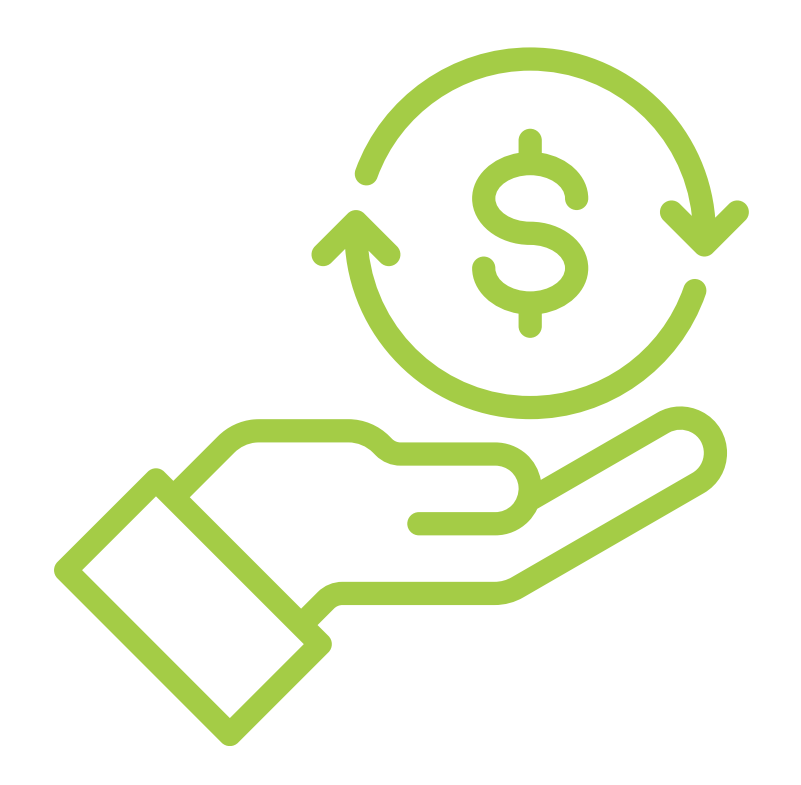

# Você pode acompanhar o consumo e o saldo do aluno.

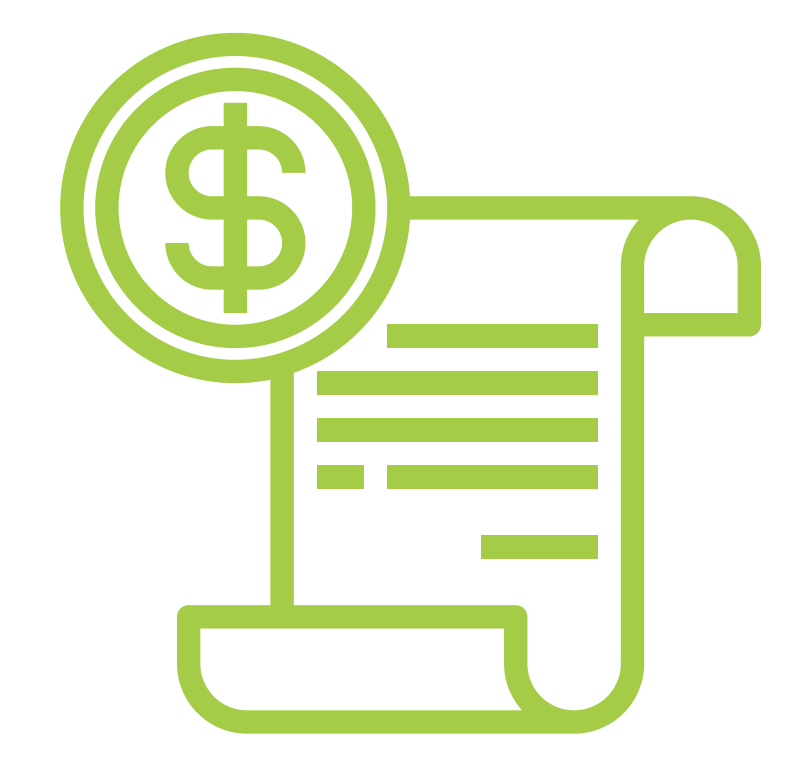

# Você receberá os detalhes no e-mail cadastrado.

# Financeiro:

| Perfil do<br>Responsável         |                |
|----------------------------------|----------------|
| Click aqui<br>inserir sua        | para<br>a foto |
| Nome do Responsável              | CPF            |
| Sarah                            | 106.864.839-28 |
| E-mail do Responsável            |                |
| sarahtaynabrandao@gmail.com      | n              |
| Número do Celular                |                |
| (42) 9 9874-7565                 |                |
| E-mail do Responsável Einanceiro |                |
| Informe o E-mail do Responsav    | vel Financeiro |
|                                  |                |
| Autorizo Saldo Negativo          |                |
| 🞽 Autorizo Notificação           |                |
| Sair                             | Alterar Senha  |
|                                  | Confirmar      |
|                                  |                |
| (+                               |                |
|                                  |                |

Você pode cadastrar um segundo e-mail como responsável financeiro, caso seja necessário.